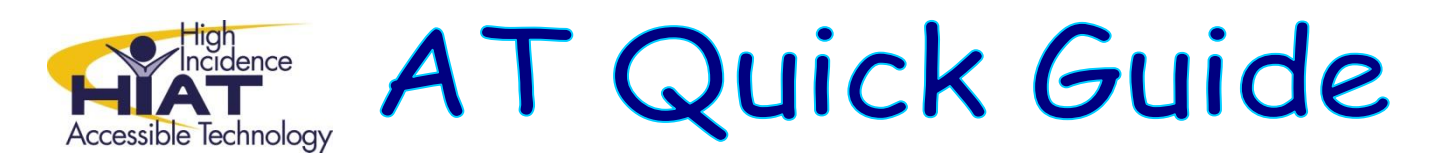

## **Registering for an Animoto Account**

Animoto is a web-based tool that allows you to combine graphics, photos and video clips to introduce new topics, create activators, and "bring your lessons to life." Animoto is free, or you can upgrade for a fee to receive more features. This quickguide tells you how to register for a free account.

Go to the website: <u>http://animoto.com/education</u> to apply for a free 6 month educator account.

| 🗉 Animoto - For ed × 📧                                                                                |                      |   |
|----------------------------------------------------------------------------------------------------|----------------------|---|
| <ul> <li></li></ul>                                                                                   | 습 🖸                  | 9 |
| <b>INIMOTO</b>                                                                                        |                      |   |
| Animoto for Education                                                                                 |                      |   |
|                                                                                                    |                      |   |
|                                                                                                    |                      |   |
|                                                                                                    |                      |   |
| Unlimited Videos For Y                                                                                | ou and Your Students |   |
| Unlimited Videos For Yo<br>It takes just minutes to create a video<br>can bring your lessons to life. | ou and Your Students |   |
| Unlimited Videos For Ye<br>It takes just minutes to create a video<br>can bring your lessons to life. | ou and Your Students |   |

1. Complete the application(s) and click on "Submit Application".

You will see a message indicating that Animoto will get back to you regarding your account.

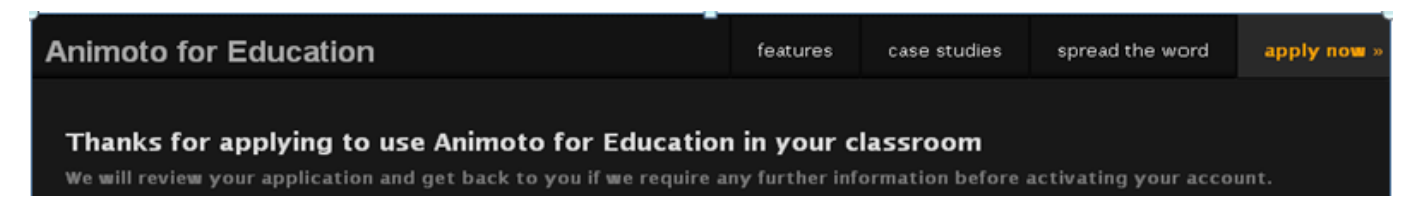

2. You will receive an invitation by email with your classroom giving you your "Classroom Code."

| Hi,                                                                                                    |
|----------------------------------------------------------------------------------------------------|
| Thanks for signing-up to use <u>Animoto</u> in the classroom!                                                                                                    |
| Your Classroom Code is:<br>A+ClabOct21                                                                                                    |
| About your Classroom Code:                                                                                                    |
| * It must be redeemed before December 15th<br>* It gives you and your students 6 months of All-Access<br>* When you'd like a new Classroom Code, re-apply for one at our education site!<br>* When your All-Access runs out, re-apply for a Code at our site, and we'll set you up again! |
| **** We cannot respond to all education requests individually, so use the below resources to instruct you on how to use your code.                                                                                                    |
| *** Read this PDF file on setting your students up:<br><u>http://animoto.com/education/getting_started</u>                                                                                                    |
| *** Watch this YouTube video on your Classroom Code:<br><u>http://www.youtube.com/animotosupport#p/u/16/xy3jZoVmq30</u>                                                                                                    |

3. Once you have your e-mail notice and classroom code, log in to the website: <u>http://animoto.com/education</u> and "Sign In"

|                       | Sign In or |              |                 | r Sign Up   |
|-----------------------|------------|--------------|-----------------|-------------|
|                       |            |              |                 |             |
| Animoto for Education | features   | case studies | spread the word | apply now » |

4. To create your educator account complete all fields including your e-mail address, preferred password, first and last names and DOB.

| Create an a | ccount                                   |                  |                                                                                                    | existing user? |
|-------------|------------------------------------------|------------------|----------------------------------------------------------------------------------------------------|----------------|
|             | Your Details                             |                  |                                                                                                    |                |
|             | email address                            |                  | You'll sign in with this email<br>address, and we'll use it to<br>notify you when your video:<br>ready to watch. |                |
|             | password<br>first name                   | confirm password |                                                                                                    |                |
|             | mm/dd/yyyy<br>date of birth (mm/dd/yyyy) | 🕈 male 🍽 female  | Click here to enter<br>your Classroom Code.                                                                      |                |
| +           | Do you have a promo/referral o           | code?            |                                                                                                    |                |

Click on "Do you have a promo/referral code?" Enter your classroom code by pasting or typing into the dropdown box.

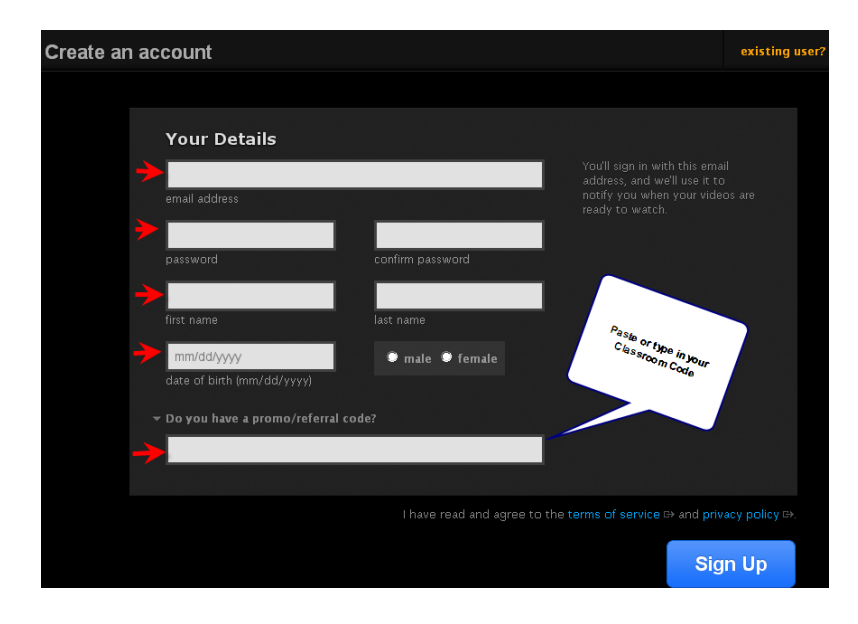

5. Select "Sign Up".